#### Етап 1. Створення облікового запису 3shapecommunicate 1. Зайдіть на сайт та почніть реєстрацію https://portal.3shapecommunicate.com Log in to your account At 3Shape Communicate you can: Set up and manage connections to labs or ഹ practices ..... P View and manage your cases I forgot my password Login Manage your 3Shape Communicate™ profile Activate my account Or create new account 2. Натисніть CREATE NEW ACCOUNT 3. Виберіть відповідну опцію – чи є ви користувачем продуктів 3shape (пункт 1) чи ні (пункт 2) I am a 3Shape software user I am a practice, but do not own a 3Shape product Step 1 Enter your login information 4. Почніть вводити інформацію для реєстрації. Заповнити First Name First Name необхідно всі поля. Last Name Last Name 5. Щоб перейти до наступного кроку натисніть **NEXT** Email Email 6.Обов'язково підтвердіть вашу Password адресу електронної пошти Password Confirm Confirm password password

|                                   | nt information                        |
|-----------------------------------|---------------------------------------|
| Enter your decour                 |                                       |
| A                                 |                                       |
| Account Name                      | Account Name                          |
| Country                           | Select country 🔹                      |
|                                   | · · · · · · · · · · · · · · · · · · · |
| City                              | City                                  |
| Street Address                    | Street Address                        |
|                                   |                                       |
| Postal Code                       | Postal Code                           |
| Phone Number                      | Phone Number                          |
|                                   |                                       |
|                                   |                                       |
|                                   | Previous Next                         |
|                                   | Previous Next >                       |
| •                                 | Previous Next                         |
|                                   | Previous Next                         |
| ten 3                             | Previous Next                         |
| tep 3                             | Previous Next                         |
| t <b>ep 3</b><br>Iter 3Shape dong | € Previous Next →                     |
| t <b>ep 3</b><br>Iter 3Shape dong | € Previous Next >                     |
| t <b>ep 3</b><br>Iter 3Shape dong | Previous Next                         |

| <b>Step 3</b><br>Enter 3Shape | dongle number     |  |
|-------------------------------|-------------------|--|
| Dongle<br>Number              | Dongle Number     |  |
|                               | ← Previous Next → |  |
|                               |                   |  |

| <b>Step 4</b><br>Are you a dental p | practice, lab or manufacturer? |
|-------------------------------------|--------------------------------|
| Select role                         | Practice •                     |
| <b>+</b>                            | Previous Create account 🔶      |

|       | We've se<br>your em | ent an accou<br>ail inbox. Pl | unt activatio<br>ease activat | n email to<br>e your |   | × |
|-------|---------------------|-------------------------------|-------------------------------|----------------------|---|---|
|       | account<br>the emai | by clicking<br>il.            | the link incl                 | uded in              |   |   |
| ite   |                     |                               |                               | ОК                   |   |   |
| Are   | _                   |                               |                               | _                    |   |   |
| elect | role                | Pract                         | ice                           |                      | • |   |
|       | <b></b>             | Previous                      | Create account                | ÷                    |   |   |

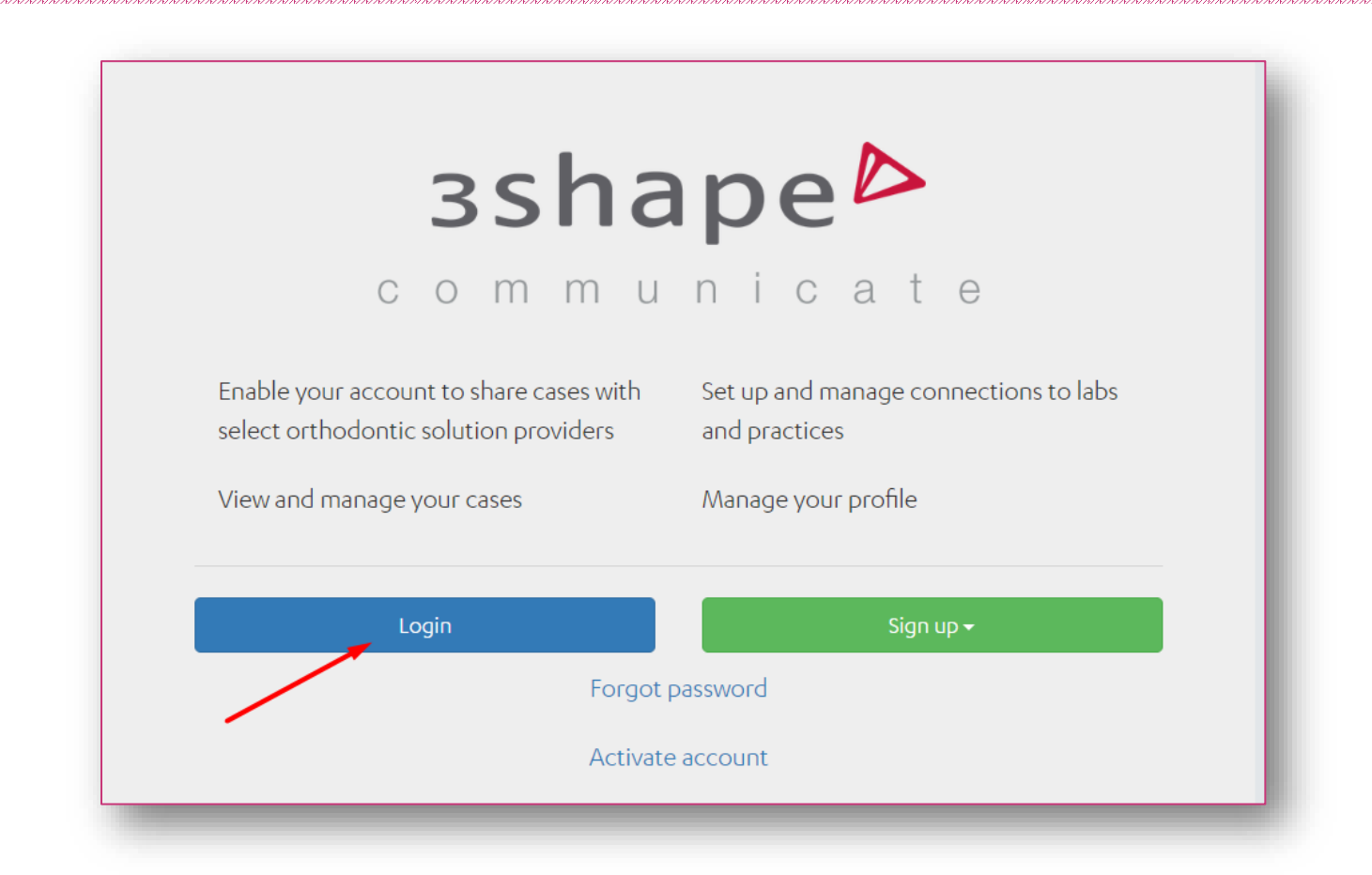

Після завершення реєстрації та підтвердження електронної пошти ви можете зайти в Ваш аккаунт.

### **Етап 2.** Підключення пристроїв та програм до 3shapecommunicate

#### Якщо Ви власник TRIOS

- 1. Натисніть на іконку БІЛЬШЕ
- 2. Натисніть на значок НАЛАШТУВАННЯ з'явиться нове меню
- 3. У меню, що з'явилось, виберіть КОРИСТУВАЧІ
- 4. Натисніть ДОДАТИ та заповніть необхідні поля
- 5. У розділі «Оліковий запис 3shape Communicate» введіть Ваші дані
- 6. Натисніть ЗБЕРЕГТИ

| <b>Е</b><br>Пацієнти | 15<br>Замовлення | <b>31</b><br>Календар | Більше            |
|----------------------|------------------|-----------------------|-------------------|
| Нове                 | Пошук            |                       | <b>?</b><br>Ф Дов |
| По даті              |                  | -                     |                   |
| 🗾 Сьогоді            | ні               |                       | Û                 |
| 🗊 Останн             | і два дні        |                       |                   |
| 词 Останн             | ій тиждень       |                       |                   |
| 👼 Останн             | і два тижні      |                       |                   |
| 🧾 Останн             | і два тижні      |                       |                   |

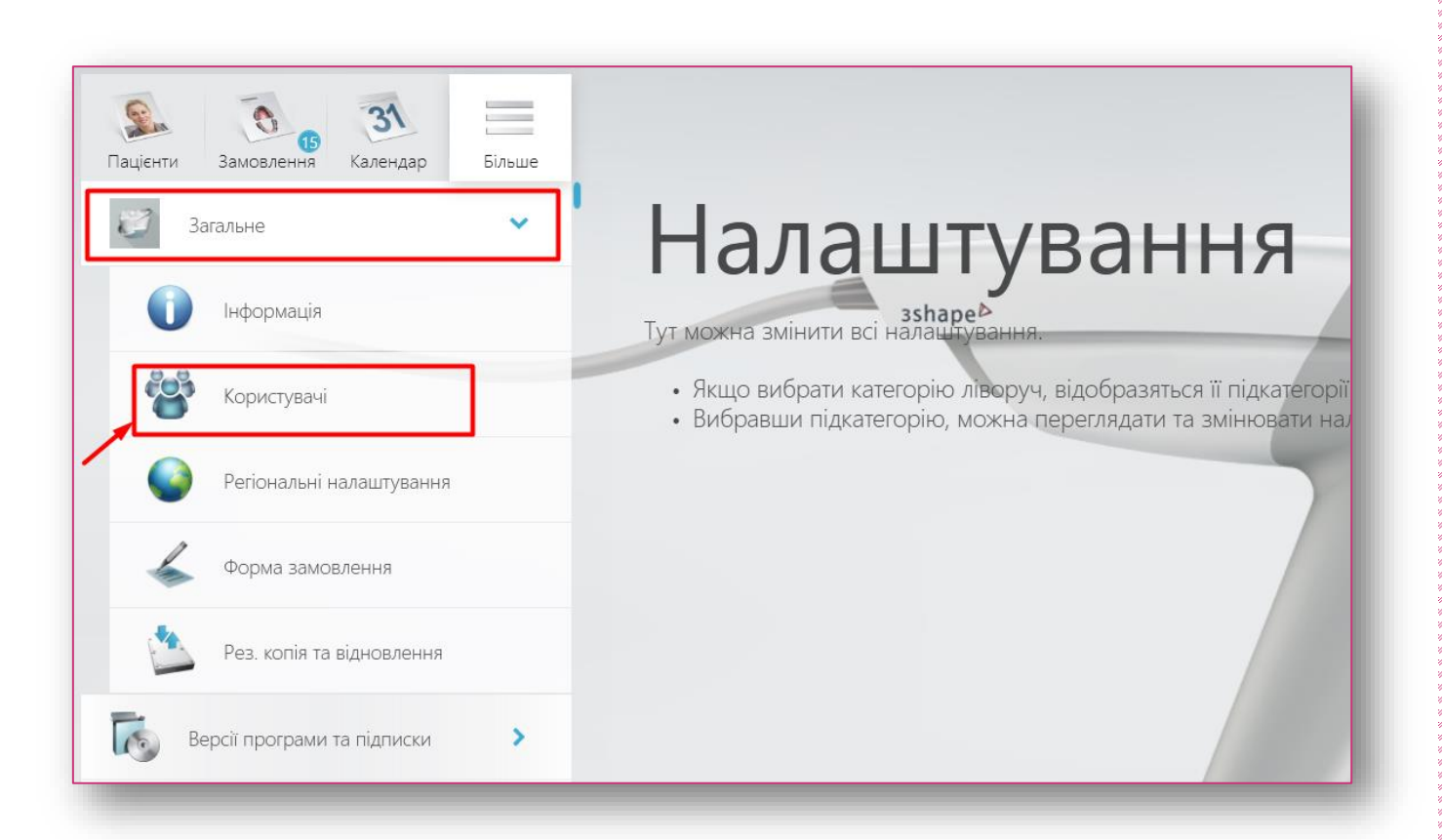

| Sanobachha 33<br>Пацієнти Замовлення Календар       | Більше | Додати    | Копіювати | Видалити | Ім'я                     | verokobra        |
|-----------------------------------------------------|--------|-----------|-----------|----------|--------------------------|------------------|
| Загальне                                            | ~      | verokobra |           | 8        | Пароль                   |                  |
| <ul> <li>Інформація</li> <li>Користувачі</li> </ul> |        |           |           |          | Φοτο                     | Додати           |
|                                                     |        |           |           |          | Персональні налашт       | гування          |
| Perioнальні налаштування                            |        |           |           |          | Система кольорів         | Vita Classical   |
| Форма замовлення                                    |        |           |           |          | Бажана стартова сторінка | ×                |
| Рез. копія та відновлення                           |        |           |           |          | Є адміністратором        | <b>v</b>         |
| Версії програми та підписки                         | >      |           |           |          | Обліковий запис 3SI      | hape Communicate |
| 👬 Налаштування матеріалів                           | >      |           |           |          | Увійти (ел. пошта)       |                  |
| here                                                |        |           |           |          | Пароль                   |                  |
| Виготовлення                                        | >      |           |           |          | Гранична дата            | Вкажіть дату     |
| Гб Імпорт та експорт                                | >      |           |           |          | Дозволити іншим кори     |                  |
| 💦 Підключення                                       | •      |           |           |          | Тестувати з'єднання      | С Тестувати      |
| -                                                   |        |           | _         | _        |                          |                  |

MED

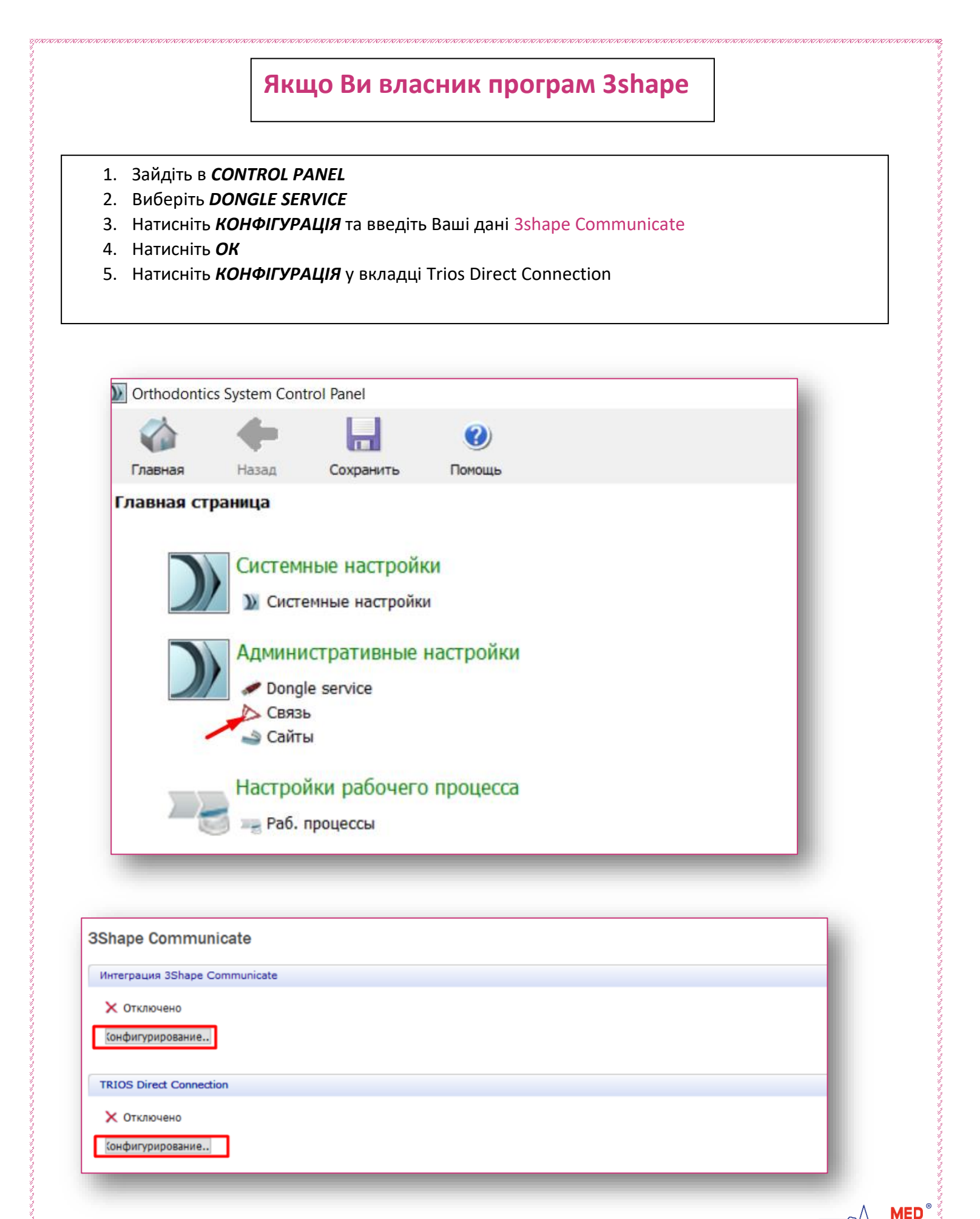

|                                              | : Включено                                                                                                    |                                        |             | _      |
|----------------------------------------------|----------------------------------------------------------------------------------------------------|----------------------------------------|-------------|--------|
|                                              | Эл.почта                                                                                                    |                                        |             |        |
|                                              | Пароль                                                                                                    |                                        |             |        |
|                                              | У меня нет уч. записи                                                                                                    | Создание уч. записи 3Shape Communicate |             |        |
| Расшир                                       | . Возможности                                                                                                    |                                        |             | ×      |
|                                              |                                                                                                    |                                        |             | _      |
|                                              |                                                                                                    |                                        | Отменить ОК | - 1    |
|                                              |                                                                                                    |                                        |             |        |
|                                              |                                                                                                    |                                        |             |        |
| астройки і                                   | интеграции 3Shape Communica                                                                                                    | te                                     |             | ×      |
|                                              | 🗹 Включено                                                                                                    |                                        |             |        |
|                                              | Эл.почта                                                                                                    | <b>*</b>                               |             |        |
|                                              | Пароль                                                                                                    | ••••••                                 |             |        |
|                                              | hapono                                                                                                    |                                        |             |        |
|                                              | У меня нет уч. записи                                                                                                    | Создание уч. записи 3Shape Communicate |             | _      |
| Расшир                                       | У меня нет уч. записи<br>возможности                                                                                                | Создание уч. записи 3Shape Communicate |             | *      |
| Расшир                                       | У меня нет уч. записи<br>возможности                                                                                                | Создание уч. записи 3Shape Communicate |             | ×      |
| Расшир                                       | У меня нет уч. записи<br>. возможности                                                                                              | Создание уч. записи 3Shape Communicate | Отменить О  | *      |
| Расшир                                       | У меня нет уч. записи<br>возможности                                                                                                | Создание уч. записи 3Shape Communicate | Отменить О  | *      |
| Расшир                                       | У меня нет уч. записи<br>. возможности                                                                                              | Создание уч. записи 3Shape Communicate | Отменить ОГ | *      |
| Расшир                                       | У меня нет уч. записи<br>. возможности                                                                                              | Создание уч. записи 3Shape Communicate | Отменить ОГ | *      |
| Расшир                                       | У меня нет уч. записи<br>• возможности<br>ация TRIOS Direct Connection                                                              | Создание уч. записи 3Shape Communicate | Отменить О  | ×      |
| Расшир                                       | у меня нет уч. записи<br>• возможности                                                                                              | Создание уч. записи 3Shape Communicate | Отменить О  | ×      |
| Конфигура                                    | У меня нет уч. записи<br>• возможности<br>вция TRIOS Direct Connection<br>Включено                                                  | Создание уч. записи 3Shape Communicate | Отменить О  | ×<br>< |
| Конфигура                                    | У меня нет уч. записи<br>• возможности<br>вция TRIOS Direct Connection<br>Включено<br>р. возможности                                | Создание уч. записи 3Shape Communicate | Отменить О  | ×<br>< |
| Расшир<br>Конфигура<br>Сос<br>Расши<br>Папка | У меня нет уч. записи<br>• возможности<br>ация TRIOS Direct Connection<br>Включено<br>р. возможности<br>• TRIOS Direct Connection   | Создание уч. записи 3Shape Communicate | Отменить ОГ | ×<br>< |
| Расшир<br>Конфигура<br>Расши<br>Папка        | У меня нет уч. записи<br>• возможности<br>ация TRIOS Direct Connection<br>Включено<br>р. возможности<br>• TRIOS Direct Connection   | Создание уч. записи 3Shape Communicate | Отменить ОГ | ×<br>< |
| Расшир<br>Конфигура<br>Расши<br>Папка        | У меня нет уч. записи<br>• возможности<br>ация TRIOS Direct Connection<br>☑ Включено<br>р. возможности<br>и TRIOS Direct Connection | Создание уч. записи 3Shape Communicate | Отменить ОГ | ×<br>( |
| Расшир<br>Конфигура<br>Расши<br>Папка        | У меня нет уч. записи<br>• возможности<br>вция TRIOS Direct Connection<br>Включено<br>р. возможности<br>• TRIOS Direct Connection   | Создание уч. записи 3Shape Communicate | Отменить ОГ | ×<br>( |

| Ortho Syste | m Control Pan | el - 3Shape Comn | nunicate |  |
|-------------|---------------|------------------|----------|--|
|             |               |                  | ?        |  |
| Главная     | Назад         | Сохранить        | Помощь   |  |
| дминистра   | ативные на    | стройки 🕨 Свя    | Зb       |  |
|             |               |                  |          |  |
| Shape C     | ommuni        | cate             |          |  |
| Интеграция  | a 3Shape Co   | mmunicate        |          |  |
|             |               |                  |          |  |
| 🚽 Включ     | ено           |                  |          |  |
| (онфигури   | ирование      |                  |          |  |
|             |               |                  |          |  |
| TRIOS Dire  | ct Connectio  | n                |          |  |
| - Propose   |               |                  |          |  |
|             | ено           |                  |          |  |
| (онфигури   | ирование      |                  |          |  |
|             |               |                  |          |  |
|             |               |                  |          |  |
|             |               |                  |          |  |

. WID DEDEDERRER PERTER KREITER KREITER KREITER KREITER KERTER DEDERRER PERTER KREITER KREITER K

## **Етап 3.** Підключення EASY ALIGN LAB для відправлення Вами замовлень, використовуючи **3shape Communicate**

- 1. Натисніть на іконку БІЛЬШЕ
- 2. Натисніть на значок НАЛАШТУВАННЯ з'явиться нове меню
- 3. У меню, що з'явилось, виберіть ПІДКЛЮЧЕННЯ
- 4. Виберіть тип організації, яку ви хочете додати: клініка, лабораторія, центр виготовлення
- 5. Натисніть **ДОДАТИ**
- 6. У вікні, що зявилося ПОШУК
- 7. Введіть адресу електронної пошти **3shape Communicate для підключення до Easy** Align Lab- <u>NIKA@PROMED.UA</u>
- 8. Натисніть ПОШУК, очікуйте результат
- 9. Натисніть ПІДКЛЮЧИТИСЯ
- 10. Очікуйте на підтвердження від організації про додавання вашої клініки до списку замовників.

| Гацієнти Замовлення Календар | Більше |                                                                                                    |
|------------------------------|--------|----------------------------------------------------------------------------------------------------|
| Загальне                     | >      | Налаштування                                                                                                    |
| Версії програми та підписки  | >      | Тут можна змінити всі наладорування.                                                                                                  |
| Налаштування матеріалів      | >      | <ul><li>Якщо вибрати категорію ліворуч, відобразяться її підкат</li><li>Вибравши підкатегорію, можна переглядати та змінюва</li></ul> |
| Виготовлення                 | >      |                                                                                                    |
| Імпорт та експорт            | >      |                                                                                                    |
| 🗳 Підключення                | >      |                                                                                                    |
| TRIOS                        | >      |                                                                                                    |
|                              |        |                                                                                                    |

| зацієнти Замовлення Календар                                                                                                    | Більше                                         | Додати                                       | Копіювати                                                                                   | Видалити                                                       |                                                                                                    |                                                                                                    |
|----------------------------------------------------------------------------------------------------|------------------------------------------------|----------------------------------------------|---------------------------------------------------------------------------------------------|----------------------------------------------------------------|----------------------------------------------------------------------------------------------------|----------------------------------------------------------------------------------------------------|
| Загальне                                                                                                    | >                                              | TRIOS Ready Ort<br>Denmark                   | ho Clinic                                                                                   | TR                                                             | Відомості про підкл                                                                                                    | іючення                                                                                                    |
| Версії програми та підписки                                                                                                    | >                                              |                                              |                                                                                             |                                                                | Ім'я                                                                                                    | TRIOS Ready Ortho Clinic                                                                                                    |
| 🎦 Налаштування матеріалів                                                                                                    | >                                              |                                              |                                                                                             |                                                                | Логотип (рекомендований                                                                                                    | TR                                                                                                    |
| Виготовлення                                                                                                    | >                                              |                                              |                                                                                             |                                                                | розмір: 320х80рх)                                                                                                    |                                                                                                    |
| мпорт та експорт                                                                                                    | >                                              |                                              |                                                                                             |                                                                | Адреса                                                                                                    | Holmens Kanal 7                                                                                                    |
| 💦 Підключення                                                                                                    | ~                                              |                                              |                                                                                             |                                                                | Поштовии індекс                                                                                                    | 1060                                                                                                    |
| Клініки                                                                                                    |                                                |                                              |                                                                                             |                                                                | Країна                                                                                                    | ~                                                                                                    |
| Лабораторії                                                                                                    |                                                |                                              |                                                                                             |                                                                | Електронна пошта                                                                                                    | trios.ready.ortho.clinic@3shape.com                                                                                                    |
| Центри виготовлення                                                                                                    |                                                |                                              |                                                                                             |                                                                | Номер телефону                                                                                                    | +4570272620                                                                                                    |
| TRIOS                                                                                                    | >                                              |                                              |                                                                                             |                                                                | Вид                                                                                                    |                                                                                                    |
|                                                                                                    |                                                |                                              |                                                                                             |                                                                | Клініка                                                                                                    |                                                                                                    |
| S. 6 31                                                                                                    |                                                |                                              |                                                                                             | Dunnan                                                         | Лабораторія                                                                                                    | -                                                                                                    |
| <ul> <li>Загальне</li> <li>Загальне</li> </ul>                                                                                                    | Більше                                         | Додати<br>TRIOS Ready Orth<br>Denmark        | Копіювати<br>no Clinic                                                                      | Видалити                                                       | Лабораторія                                                                                                    | ~                                                                                                    |
| Замовлення         Замовлення         Замовлення           Заповлення         Заловдення         Залендар           Загальне         Версії програми та підписки                                                                                                    | Більше                                         | <b>Додати</b><br>TRIOS Ready Orth<br>Denmark | <b>Коліювати</b><br>no Clinic                                                               | Видалити                                                       | Лабораторія<br>Відомості про підклю                                                                                                    | очення                                                                                                    |
| Замовлення         Замовлення         Замовлення           Загальне         Версії програми та підписки           Версії програми та підписки         Налаштування матеріалів                                                                                                    | Більше<br>><br>>                               | <b>Додати</b><br>TRIOS Ready Orth<br>Denmark | <b>Копіювати</b><br>no Clinic                                                               | Видалити                                                       | Лабораторія<br>Відомості про підклю<br>Ім'я                                                                                                    | РЧЕННЯ<br>TRIOS Ready Ortho Clinic                                                                                                    |
| Замовлення         Замовлення           Замовлення         Замовлення           Заковлення         Замовлення           Заковлення         Версії програми та підписки           Зака         Версії програми та підписки           Замовлення         Виготовлення                                                                                                    | Sinsue                                         | <b>Додати</b><br>TRIOS Ready Orth<br>Denmark | <b>Копіювати</b><br>no Clinic                                                               | Видалити                                                       | Лабораторія<br>Відомості про підклю<br>Ім'я<br>Логотип (рекомендований<br>розмір: 320х80рх)                                                                                                    | РЧЕННЯ<br>TRIOS Ready Ortho Clinic                                                                                                    |
| Замовлення         Заловнен           Заловлення         Заловне           Заловне         Версії програми та підписки           Залоштування матеріалів         Виготовлення           Ію         Виготовлення                                                                                                    | Більше<br>><br>><br>><br>>                     | Додати<br>TRIOS Ready Orth<br>Denmark        | Коліювати<br>no Clinic<br>Додати підклн                                                     | видалити                                                       | Лабораторія<br>Відомості про підклю<br>Ім'я<br>Логотип (рекомендований<br>розмір: 320х80рх)                                                                                                    | Рчення<br>TRIOS Ready Ortho Clinic                                                                                                    |
| Замовлення         Замовлення           Замовлення         Замедар           Заловне         Заловне           Заловне         Версії програми та підписки           Алаштування матеріалів         Виготовлення           Заловне         Виготовлення           Заловне         Виготовлення           Заловне         Виготовлення           Заловне         Виготовлення           Заловне         Виготовлення                                                                                                    | Більше<br>><br>><br>><br>><br>>                | Додати<br>TRIOS Ready Orth<br>Denmark        | копіювати<br>хо Clinic<br>Додати підклн<br>Будь ласка, виберіть ща<br>додати нове з'єднання | Видалити<br>ТС<br>ОЧЕННЯ<br>о для вас зручніше: за<br>вручну.  | Лабораторія<br>Відомості про підкли<br>Ім'я<br>Логотип (рекомендований<br>розмір: 320х80рх)<br>найти з'єднання через З5ћаре Соттип                                                                  | РЧЕННЯ<br>TRIOS Ready Ortho Clinic<br>TRIOS Ready Ortho Clinic                                                                                                    |
| Замовлення         Заковлення           Заковлення         Заковлення           Заковлення         Заковлення           Заковлення         Версії програми та підписки           Версії програми та підписки         Версії програми та підписки           Заковлення         Версії програми та підписки           Версії програми та підписки         Виготовлення           Імпорт та експорт         Ісключення           Заковлення         Калініки                                                                                                    | Більше<br>><br>><br>><br>>                     | Додати<br>TRIOS Ready Orth<br>Denmark        | копіювати<br>no Clinic<br>Додати підклн<br>Будь ласка, виберіть що<br>додати нове з'єднання | Видалити<br>ТСС<br>ОЧЕННЯ<br>о для вас зручніше: зі<br>вручну. | Лабораторія<br>Відомості про підклю<br>Ім'я<br>Логотип (рекомендований<br>розмір: 320х80рх)<br>найти з'єднання через <mark>35hape Солтин</mark>                                                     | РЧЕННЯ<br>TRIOS Ready Ortho Clinic<br>ССС<br>пісате чи<br>Вручну                                                                                                    |
| Замовлення         Замовлення           Зановлення         Замовлення           Запальне         Запальне           Версії програми та підписки         Версії програми та підписки           Виготовлення матеріалів         Виготовлення           Іса         Підключення           Іса         Клініки           Клініки         Забораторії                                                                                                    | Більше<br>><br>><br>><br>><br>>                | Додати<br>TRIOS Ready Orth<br>Denmark        | копіювати<br>no Clinic<br>Додати підклн<br>Будь ласка, виберіть щи<br>додати нове з'єднання | Видалити<br>ТСС<br>ОЧЕННЯ<br>о для вас зручніше: за<br>вручну. | Лабораторія<br>Відомості про підклис<br>ім'я<br>Логотип (рекомендований<br>розмір: 320х80рх)<br>найти з'єднання через З5ћаре Сотти<br>Пошук<br>Електронна пошта                                     | TRIOS Ready Ortho Clinic                                                                                                    |
| Замовлення         Заковлення         Заковлення           Загальне         Загальне         Заковлення         Заковлення           Загальне         Версії програми та підписки         Заковлення         Заковлення           Загальне         Ваготовлення         Заковлення         Заковлення           Заковлення         Ваготовлення         Заковлення         Закована           Закована         Ваготовлення         Закована         Закована           Закована         Ваготовлення         Закована         Закована           Закована         Ваготовлення         Закована         Закована           Закована         Ваготовлення         Закована         Закована           Закована         Ваготовлення         Закована         Закована           Закована         Ваготовлення         Закована         Закована           Закована         Ваготовлення         Закована         Закована           Закована         Лабораторії         Закована         Закована | Більше<br>><br>><br>><br>><br>>                | Додати<br>TRIOS Ready Orth<br>Denmark        | копіювати<br>no Clinic<br>Додати підклн<br>Будь ласка, виберіть що<br>додати нове з'єднання | Видалити<br>ТП<br>ОЧЕННЯ<br>о для вас зручніше: зі<br>вручну.  | Лабораторія<br>Відомості про підклю<br>ім'я<br>Логотип (рекомендований<br>розмір: 320х80рх)<br>найти з'єднання через З5ћаре Соптин<br>Гошук<br>Електронна пошта<br>Номер телефону                   | PUEHHЯ<br>TRIOS Ready Ortho Clinic<br>TRIOS Ready Ortho Clinic<br>Bpyuny<br>Trios.readyortho.clinic@3shape.com                                                                                                    |
| Замовлення         Заловне           Заповлення         Залендар           Заповлення         Залендар           Заповлення         Версії програми та підписки           Версії програми та підписки         Виготовлення матеріалів           Виготовлення         Виготовлення           Ісключення         Гісключення           Забораторії         Салендар           Закальне         Салендар                                                                                                    | Більше<br>><br>><br>><br>><br>><br>><br>><br>> | Додати<br>TRIOS Ready Orth<br>Denmark        | копіювати<br>no Clinic<br>Додати підклн<br>Будь ласка, виберіть ща<br>додати нове з'єднання | Видалити<br>ТСС<br>ОЧЕННЯ<br>о для вас зручніше: за<br>вручну. | Лабораторія<br>Відомості про підклис<br>ім'я<br>Логотип (рекомендований<br>розмір: 320х80рх)<br>найти з'єднання через З5ћаре Сотти<br>пошук<br>Електронна пошта<br>Номер телефону<br>Вид<br>Клініка | DUEHHЯ     TRIOS Ready Ortho Clinic     TRIOS Ready Ortho Clinic     Image: Comparison of the state state |

KT KT KT KT KT KT KT KT KT KT KT KT

# • Підключитися Уведіть адресу ел. пошти або ім'я для підключення Пошук 63 Підключитися Уведіть адресу ел. пошти або ім'я для підключення Пошук Результат Вкажіть вид сайту для " Клініка Лабораторія Центр виготовлення Підключитися MED PRO

| Замовлення Календар         | Більше | <b>Додати</b> Копіювати               | Видалити |                                              |                     |
|-----------------------------|--------|---------------------------------------|----------|----------------------------------------------|---------------------|
| Пацієнти<br>Загальне        | >      | DKHclinic<br>Kyiv, Ukraine            | DK       | Iм'я                                         | DKHclinic           |
| Версії програми та підписки | >      | Lab Nika<br>(Очікується затвердження) | LA       | Логотип (рекомендований<br>розмір: 320x80px) | DK                  |
| Налаштування матеріалів     | >      | Sem-pract<br>Kyiv, Ukraine            | SE       |                                              |                     |
| Виготовлення                | >      | Slavna                                | SL       | Адреса                                       | Polyova street 21   |
| -                           |        | Kiyv, Ukraine                         | •        | Поштовий індекс                              | 03056               |
| мпорт та експорт            | >      |                                       |          | Місто                                        | Kyiv                |
| 💱 Підключення               | ~      |                                       |          | Країна                                       | Ukraine             |
| 🖧 Клініки                   |        |                                       |          | Електронна пошта                             | dkhclinic@gmail.com |
| Παδορατορίι                 |        |                                       |          | Номер телефону                               | 00380637441288      |
|                             |        |                                       |          | Вид                                          |                     |
| 🗳 Центри виготовлення       |        |                                       |          | Клініка                                      | <b>~</b>            |
| TRIOS                       | >      |                                       |          | Лабораторія                                  |                     |
|                             |        |                                       |          | Центр виготовлення                           |                     |

- Щоб відправити замовлення\скан ОДНИМ КЛІКОМ до початку сканування виберіть організацію, в яку ви будете відправляти замовлення
- Якщо у вибраної вами організації є активний аккаунт Зshape Communicate – в кінці WORKFLOW з'явиться іконка відправки замовлення

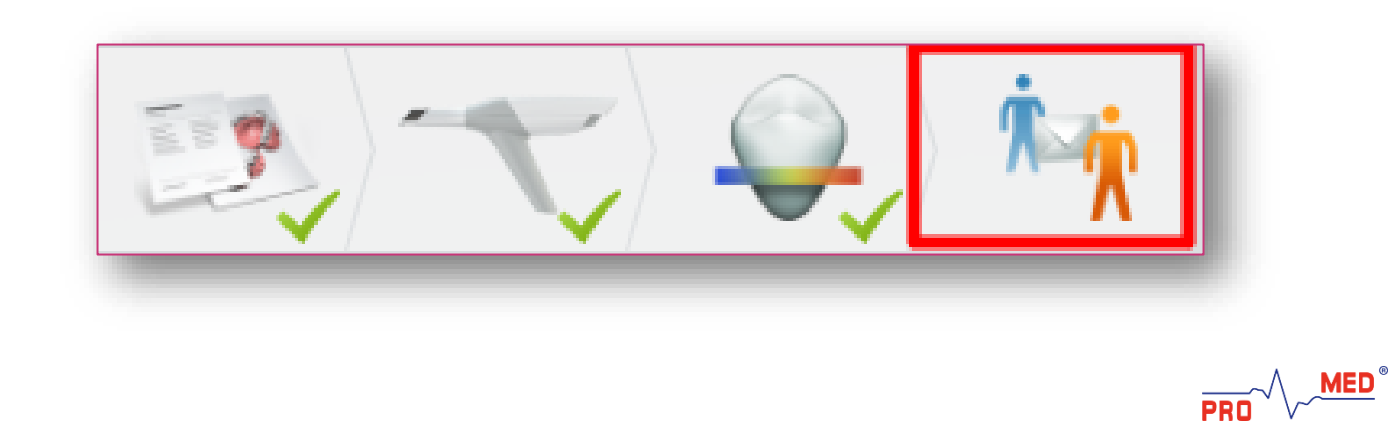

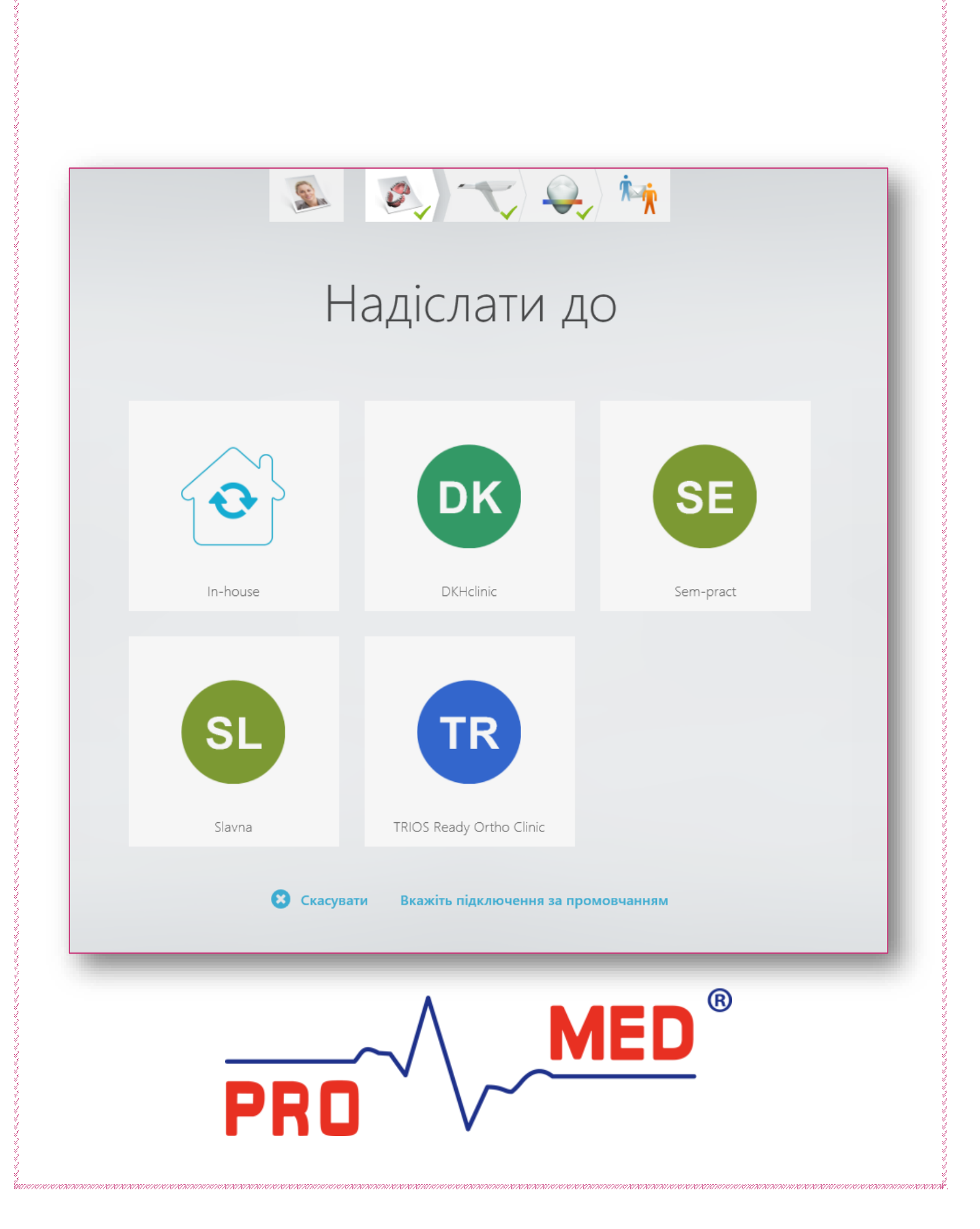